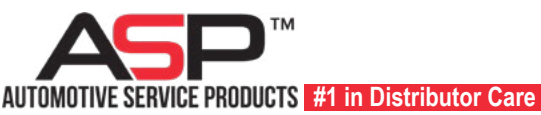

## Apple APP Instructions

(iPhone, iPad, and iPod touch)

# How to **delete**\* **the** <u>old</u> **ASP** app from your Apple device.

- 1. Touch and hold the app until the box pops up
- 2. Tap Remove App. ———
- 3. Tap Delete App, and then tap Delete to confirm.

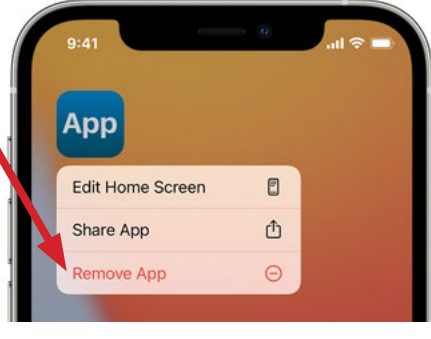

**NOTE:** If you touch and hold the app from the Home Screen and the apps start to jiggle do the following:

- 1. Tap the Remove icon \_\_\_\_\_ in the upper-left corner of the app.
- 2. Tap Delete App, and then tap Delete to confirm.
- 3. Tap Done.

## How to **install\* the new ASP app** on iPhone...

1. Click on the following link on your phone to install the ASP app on your phone

https://autoserviceproducts.com/app/

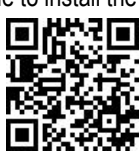

- 2. Click iPhone ASP App square
- 3. Click download in pop-up that appears on the page
- 4. DISREGARD Apple's reference to "Redeeming a Code"; the code is automatic for Authorized ASP Distributors

#### 5. Ready to go!

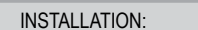

\* Exact instructions vary by the model number of your phone. Google specific instructions for your phone's model number if needed.

#### DELETE OLD ASP APP:

\* If the new app will not download and install, it likely means an old version of our app is still on your phone. Deleting an app icon doesn't necessarily mean the app itself has been deleted. Refer to your phone's actual list of installed apps under SETTINGS to fully delete it.

### **Android APP Instructions**

How to **delete\* the <u>old</u> ASP app** from your Android device.

- 1. Go to Settings
- 2. Applications
- 3. Scroll list to find the ASP app
- 4. Click on ASP app
- 5. Click uninstall

#### OR

- 1. Press and hold the ASP app
- 2. Your phone will vibrate once, granting you access to move the app around the screen
- 3. Drag the app to the top of the screen where it says "Uninstall"
- 4. Once it turns red, remove your finger from the app to delete it

### How to install\* the new ASP app on Android ...

- 1. Click on the following link on your phone to install the ASP app on your phone <u>https://autoserviceproducts.com/app/</u>
- 2. Click Android ASP App square
- 3. <u>Click install</u> on the pop-up box that appears on the page
- 5. Ready to go!

## My Files Explore Offline ust now asp.apk 52.99 MB • startwebservices.com

#### 🐃 ASP

Do you want to install an update to this existing application? Your existing data will not be lost.

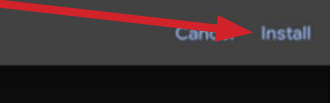

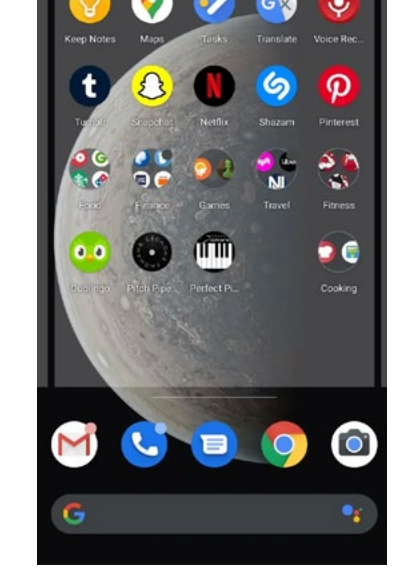

Uninstall